## TUTORIAL FOR THE ONLINE ENROLMENT PROCEDURE SCHOOL OF INFLUENZA / CORSO DI FORMAZIONE IN "INFLUENZA"

Dear Applicant,

please find below the detailed procedure concerning the online enrolment for the School of Influenza (Corso di formazione in Influenza) using the University of Siena online course registration system. After filling in the fields requested you have to click on the blue button at the bottom of each page.

To start the procedure please go to the University of Siena Virtual Office - link below and follow the English language:

## https://segreteriaonline.unisi.it

- If you are enrolling at the University of Siena for the first time you must click on "Registration" in order to receive a username and a password which will allow you to access the services offered.
- If you have already taken a course at the University of Siena and have a UNISI username and password you can skip this step and go directly to the "Step 2". If you have lost or forgotten your username and/or password, go to "Retrieve Unisipass Credentials" on the page http://www.qit.unisi.it/unisipass.php

If you cannot complete the online procedure, please contact the Public Relations Office (URP) on the number 800221644 (from Italian landlines) or on the number +39-0577-232111 (from mobile and non-Italian phones) (Mon-Fri 9.30 am - 13.00; Tues & Thurs also 15.00-17.00) or send an email to urp@unisi.it.

## **STEP 1: Register with University of Siena database**

#### Guida dello Studente UNIVERSITÀ DEGLI STUDI SIENA 🔲 ita 📆 eng Home Welcome to the virtual office of the University of Siena A.A. 2014/2015 C Tools Guest This is the homepage of the Course Catalogue of this University. All useful resources have been selected for you... Reserved Area Search degree programmes Search course modules Registration REGISTER should be done only by those who have never been students of the University of Siena. LOGIN with your login credentials (UNISIPASS) issued by the University to students and faculty. To retrieve the login credentials CREDENTIALS click RECOVER UNISIPASS ⊖ Search teaching staff Logi Search exam sessions ISIPASS Italian higher education system Course catalogue Authorization code from Access Code Doctorates Guid Specialization course Corsi post Laurea 2° level Master University Information 1° level Master Information for students Second cycle degrees Full cycle degree First cycle degree

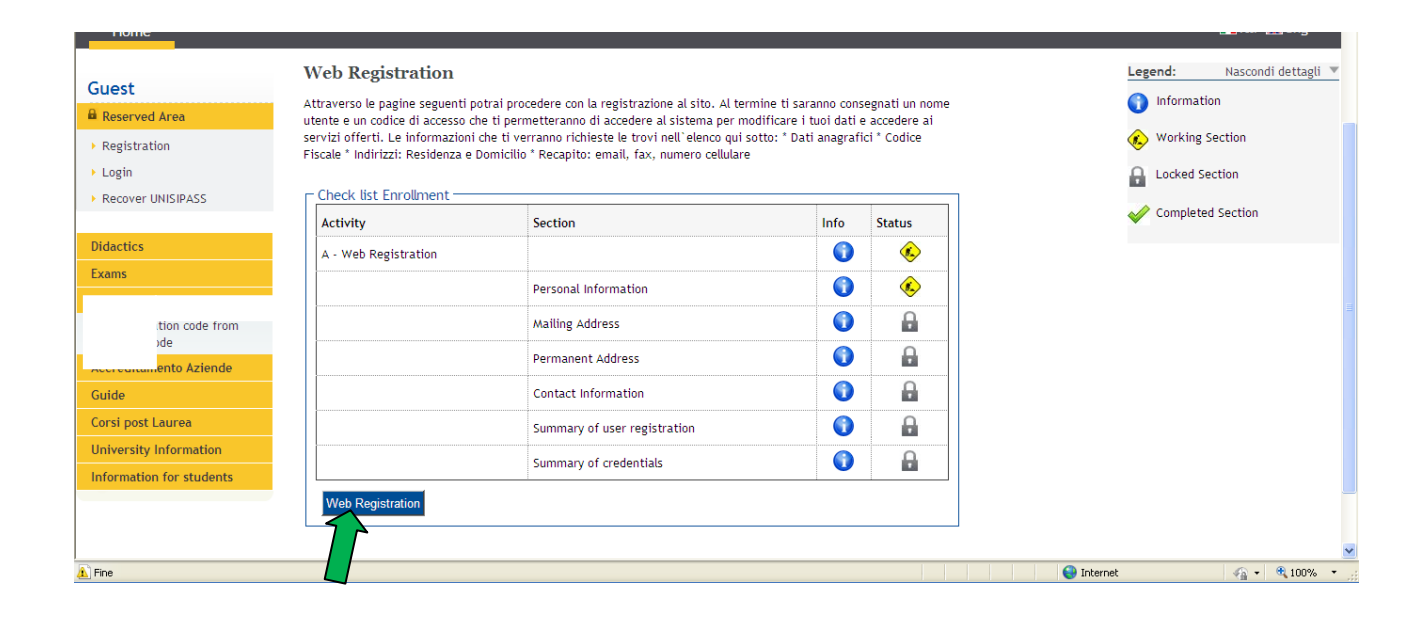

| Home                                   |                                                                                                   | 🚺 ita 🔀 eng       |
|----------------------------------------|---------------------------------------------------------------------------------------------------|-------------------|
| Guest                                  | A 1 2 3 4 >>                                                                                      |                   |
| Reserved Area                          | Registration: Personal Details                                                                    | Legend:           |
| Registration                           | The page shows the form for entering and changing the user's personal details and place of birth. |                   |
| ▶ Login                                | Devees Details                                                                                    | * Mandatory Field |
| Recover UNISIPASS                      | Full name*                                                                                        | Charles Mark      |
|                                        | Surname*                                                                                          | Check List        |
| Didactics                              | Date of birth*                                                                                    |                   |
| Exams                                  | Gender* 🔘 Male 🔘 Female                                                                           |                   |
| International mobility                 | Nationality* ITALY                                                                                |                   |
| Authorization code from<br>Access Code | Country: ITALY Province* Please, select the PROVINCE                                              |                   |
| Accreditamento Aziende                 | Italian fiscal code*                                                                              |                   |
| Guide                                  |                                                                                                   |                   |
| Corsi post Laurea                      | Back Forward                                                                                      |                   |
| University Information                 |                                                                                                   |                   |
| Information for students               |                                                                                                   |                   |
|                                        |                                                                                                   |                   |
|                                        |                                                                                                   |                   |
| 1 Fine                                 | 😜 Interr                                                                                          | et 🦓 🔹 🔍 100% 💌   |

| Home                                   |                                                                                                | 📕ita 🖼 eng              |
|----------------------------------------|------------------------------------------------------------------------------------------------|-------------------------|
| Guest                                  | A 1 2 3 4 >>                                                                                   |                         |
| Reserved Area                          | Registration: Permanent address                                                                | Legend:                 |
| Registration                           | The page shows the form for entering and changing the user's residence and domicile addresses. |                         |
| ▶ Login                                | - Dermanent address                                                                            | 🗮 Mandatory Field       |
| Recover UNISIPASS                      | Country* ITALY                                                                                 | Check List              |
|                                        | Province* Please, select the Province                                                          | - CHECK LIST            |
| Didactics                              | if in Italy                                                                                    |                         |
| Exams                                  |                                                                                                |                         |
| International mobility                 | Address*                                                                                       |                         |
| Authorization code from<br>Access Code | (street, square, road) Street no.*                                                             |                         |
| Accreditamento Aziende                 | Telephone*                                                                                     |                         |
| Guide                                  | Current address is the same as OY ON                                                           |                         |
| Corsi post Laurea                      | permanent auuress                                                                              |                         |
| University Information                 | Forward Proceed                                                                                |                         |
| Information for students               |                                                                                                |                         |
|                                        |                                                                                                | N                       |
| 1 Fine                                 |                                                                                                | 😜 Internet 🦓 🔹 🔍 100% 🔹 |

| <ul> <li>Registration</li> <li>Login</li> <li>Recover UNISIPASS</li> <li>Delivery address <ul> <li>Email</li> <li>Conferma E-mail privata</li> <li>(si prega di</li> <li>(si prega di</li> <li>(si pr</li></ul></li></ul> | Guest<br>Reserved Area                                                                                                    | Image: Weight of the second second | Legend:           |
|----------------------------------------------------------------------------------------------------|----------------------------------------------------------------------------------------------------|----------------------------------------------------------------------------------------------------|-------------------|
| Back Forward                                                                                                    | <ul> <li>Registration</li> <li>Login</li> <li>Recover UNISIPASS</li> <li>Didactics</li> <li>Exams</li> <li>International mobility</li> <li>Authorization code from<br/>Access Code</li> <li>Accreditamento Aziende</li> <li>Guide</li> <li>Corsi post Laurea</li> <li>University Information</li> <li>Information for students</li> </ul> | The page shows the form for entering and madifying the user's delivery details.  Delivery address Email* Conferma E-mail privata* Conferma E-mail privata inserita) International dialling code* (International dialling code - number) Mobile phone* dialling code I agree to the handling of my ④ Y ● N Personal Data pursuant to art. 7 of Leg. decree no. 196 of 30 June 2003* I agree to the transmission of my ④ Y ● N Personal Data in compliance with current legislation* I agree to the disclosure of my ④ Y ● N Personal Data in compliance with current legislation*                                                                                                    | * Mandatory Field |
|                                                                                                    |                                                                                                    | Back Forward                                                                                                    |                   |

|                         | Registration: Registration Summary                                                                         |                       |
|-------------------------|----------------------------------------------------------------------------------------------------|-----------------------|
| Reserved Area           | Registration. Registration Summary                                                                         | Legend:               |
| Registration            | The information entered in the previous sections can be reviewed on this page.                             |                       |
| Login                   | Personal Data                                                                                              | Mandatory Field       |
| Recover UNISIPASS       |                                                                                                    | Check List            |
|                         | Name                                                                                                    |                       |
| Didactics               | Surname Conden                                                                                             |                       |
| xams                    | Date of birth                                                                                              |                       |
| nternational mobility   | Nationality                                                                                                |                       |
| Authorization code from | Country of hirth                                                                                           |                       |
| Access Code             | Province of birth                                                                                          |                       |
| ccreditamento Aziende   | Town/City of birth                                                                                         |                       |
| uide                    | Italian fiscal code                                                                                        |                       |
| orsi post Laurea        | Edit Personal Data Use the link to edit Personal Data                                                      |                       |
| Iniversity Information  | Permanent address                                                                                          |                       |
| nformation for students |                                                                                                    |                       |
|                         | Country                                                                                                    |                       |
|                         | Province                                                                                                   |                       |
|                         | Town/City                                                                                                  |                       |
|                         | ZIP CODE                                                                                                   |                       |
|                         | Locality                                                                                                   |                       |
|                         | Address                                                                                                    |                       |
|                         | Street no.                                                                                                 |                       |
|                         | Telephone                                                                                                  |                       |
|                         | Current address is the same as permanent address                                                           |                       |
|                         | Edit Permanent Address Use the link to edit Permanent Address                                              |                       |
|                         | Delivery Details                                                                                           |                       |
|                         |                                                                                                    |                       |
|                         | Email                                                                                                    |                       |
|                         | Mobile phone                                                                                               |                       |
|                         | l agree to the handling of my Personal Data pursuant to Y<br>art. 7 of Leg. decree no. 196 of 30 June 2003 |                       |
|                         | I agree to the transmission of my Personal Data in Y compliance with current legislation                   |                       |
|                         | I agree to the disclosure of my Personal details in Y<br>accordance with current legislation               |                       |
|                         | Edit Delivery Details Use the link to edit Delivery Details                                                |                       |
|                         | Indietro Conferma                                                                                          |                       |
| ine                     |                                                                                                    | 😜 Internet 🦓 🕶 🔍 100% |

| Home                                                                                                    |                                                                                                    |          | 🔲ita 🔀 eng        |
|----------------------------------------------------------------------------------------------------|----------------------------------------------------------------------------------------------------|----------|-------------------|
| Guest                                                                                                    | [1] << 4 5 6     ]                                                                                                    |          |                   |
| Reserved Area                                                                                                    | Registration: Registration completed                                                                                                    |          | Legend:           |
| <ul> <li>Registration</li> <li>Login</li> </ul>                                                                  | All the required information has been entered correctly. To enter your new Personal Area you must login using the<br>access keys showed below. We recommend you keeping this information safe for future access.                                                                                                    |          | * Mandatory Field |
| Recover UNISIPASS                                                                                                | Personal Authorization Details:                                                                                                    |          | Check List        |
| Didactics<br>Exams<br>International mobility<br>Authorization code from<br>Access Code<br>Accreditamento Aziende | Name         Surname         E-Mail         Username         Password         Image: Constraint of the second state of the second state of the se |          |                   |
| Guide<br>Corsi post Laurea<br>University Information<br>Information for students                                 | Print<br>Exit                                                                                                    |          | ~                 |
| 🟦 Fine                                                                                                    |                                                                                                    | 😜 Intern | et 🦓 🔹 🔍 100% 🔹 🧃 |

Print the registration form, then exit.

At the end of the registration process you will be provided with a Username and a Password.

## STEP 2: Enrol in the School of influenza / Corso di formazione in Influenza

Go back to the webpage Virtual Office: https://segreteriaonline.unisi.it, select the English language and login using your Username and Password.

| UNIVERSITÀ I                                                                                                    | DEGLI STUDI SIENA                                                                                                    |                                                                                                    | Guida d             | ello Studente                                                                                                    |
|----------------------------------------------------------------------------------------------------|----------------------------------------------------------------------------------------------------|----------------------------------------------------------------------------------------------------|---------------------|----------------------------------------------------------------------------------------------------|
| Home                                                                                                    |                                                                                                    | Connetti a segreteriaonline.unisi.it                                                                                                    |                     | ∎ita ⊞eng                                                                                                    |
| Guest Reserved Area Registration Login Cer UNISIPASS Cernational mobility                                                  | Welcome to the virtual office of<br>This is the homepage of the Course Catalogue<br>REGISTER should be done only by those who ha<br>LOGIN with your login credentials (UNISIPASS)<br>credentials CREDENTIALS click RECOVER UNISIP<br>Italian higher education system | 13 Every segreteriaonlineunisi.it all'indrizzo ESSE3 richiede un nome utente e una password. Nome utente: Password: Memorizza password OK Annula | /2015<br>ed for you | <ul> <li>Search degree programmes</li> <li>Search course modules</li> <li>Search teaching staff</li> <li>Search exam sessions</li> <li>Course catalogue</li> </ul> |
| Authorization code from<br>Access Code<br>Guide<br>Corsi post Laurea<br>University Information<br>Information for students | Single cycle degrees<br>Single cycle degrees<br>High school<br>Middle school<br>Primary school                                                                                                    | e stond<br>med<br>First level na                                                                                                    |                     | Doctorates<br>Specialization course<br>2° level Master<br>1° level Master<br>Second cycle degrees<br>Full cycle degree<br>First cycle degree                       |

In the new page click on the blue botton "Verifica Dati Anagrafici" to check all the saved data. Then click on "Registrar's Office" and "Enrolment". Should you find the menu in Italian only, please click on "Segreteria" and then "Immatricolazione".

| Registered            | Verifica Dati Anagrafici<br>Prima di effettuare la navigazione nella segreteria or | line è necessario verificare il complet                                           | amento dei d  | ati anagrafici.                  | Legend: Nascon      |
|-----------------------|------------------------------------------------------------------------------------|-----------------------------------------------------------------------------------|---------------|----------------------------------|---------------------|
| MARIO ROSSI           | Premere il pulsante blu [Verifica Dati Anagrafici] p                               | er effettuare il controllo: se i dati s<br>vizi della segreteria altrimenti il si | sono completi | sarà possibile<br>derà i dati da | 🕢 Working Section   |
| X                     | completare attraverso la procedura guidata.                                        | vizi della segreterita attainenti it si                                           | Stema Hene    |                                  | Locked Section      |
|                       |                                                                                    |                                                                                   |               |                                  | 🎸 Completed Section |
| Reserved Area         | Check list Enrollment                                                              |                                                                                   |               |                                  |                     |
| Logout                | Activity                                                                           | Section                                                                           | Info          | Status                           |                     |
| Change Password       | A - Completamento Dati Anagrafici Web                                              |                                                                                   | 0             | ٠                                |                     |
|                       |                                                                                    | Dati Personali                                                                    |               | ۵                                |                     |
| me                    |                                                                                    | Indirizzo Residenza                                                               |               | A                                |                     |
| gistrar's Office      |                                                                                    |                                                                                   |               | 0                                |                     |
| ernational mobility   |                                                                                    | Indirizzo Domicilio                                                               | •             |                                  |                     |
| uide                  |                                                                                    | Recapito                                                                          |               | •                                |                     |
| rsi post Laurea       |                                                                                    | Dati Bancari Rimborso                                                             |               | 0                                |                     |
| niversity Information |                                                                                    |                                                                                   | -             |                                  |                     |
|                       | Marifere Dati America                                                              |                                                                                   |               |                                  |                     |

| Registered                                          | Verifica Dati Anagrafici<br>Prima di effettuare la navigazione nella segreteria or                                                                    | line è necessario verificare il complet                                            | amento dei d                 | ati anagrafici.                                                                                                    |          | Legend: Nascondi de                                                                    |
|-----------------------------------------------------|----------------------------------------------------------------------------------------------------|------------------------------------------------------------------------------------|------------------------------|----------------------------------------------------------------------------------------------------|----------|----------------------------------------------------------------------------------------|
| 2                                                   | Premere il pulsante blu [Verifica Dati Anagrafici]<br>accedere alla propria homepage studente e ai ser<br>completare attraverso la procedura guidata. | oer effettuare il controllo: se i dati s<br>vizi della segreteria altrimenti il si | ono completi<br>stema richie | i sarà possibile<br>derà i dati da                                                                                                    |          | <ul> <li>Working Section</li> <li>Locked Section</li> <li>Completed Section</li> </ul> |
| Reserved Area                                       |                                                                                                    | Section                                                                            | Info                         | Status                                                                                                    |          |                                                                                        |
| Change Password                                     | A - Completamento Dati Anagrafici Web                                                                                                    |                                                                                    | 0                            |                                                                                                    |          |                                                                                        |
| ÷                                                   |                                                                                                    | Dati Personali                                                                     | 0                            | <ul> <li>Image: A start of the start of the start of</li></ul> |          |                                                                                        |
| lome                                                |                                                                                                    | Indirizzo Residenza                                                                | 0                            | A                                                                                                    |          |                                                                                        |
| sion test                                           |                                                                                                    | Indirizzo Domicilio                                                                | 0                            | <b>A</b>                                                                                                    |          |                                                                                        |
| uation test                                         |                                                                                                    | Recapito                                                                           | 0                            | <b>P</b>                                                                                                    |          |                                                                                        |
| Enrolment                                           |                                                                                                    | Dati Bancari Rimborso                                                              | 0                            | <b>P</b>                                                                                                    |          |                                                                                        |
| Invalidity Declaration<br>Appuntamenti ritiro badge | Verifica Dati Anagrafici                                                                                                    | i                                                                                  |                              | <u>.                                    </u>                                                                                                    |          |                                                                                        |
| International mobility                              | L                                                                                                    |                                                                                    |                              |                                                                                                    |          |                                                                                        |
| Guide                                               |                                                                                                    |                                                                                    |                              |                                                                                                    |          |                                                                                        |
| Operazione completata. Errori nella visua           | izzazione della pagina.                                                                                                    |                                                                                    |                              |                                                                                                    | 😌 Intern | et 🦓 🕶 🍕                                                                               |

|                                       | Immatricolazione                                      |                                                 |                      | Legend: Nascondi detta |
|---------------------------------------|-------------------------------------------------------|-------------------------------------------------|----------------------|------------------------|
| istered                               | Per iniziare la procedura di preimmatricolazione/imma | atricolazione ad un corso offerto dall'Ateneo o | liccare sul pulsante | Information            |
| MARIO ROSSI                           | blu [Immatricolazione] alla fine della check list.    |                                                 |                      | 🛞 Working Section      |
| く                                     | - Chack list Enrollment                               |                                                 |                      | Locked Section         |
|                                       | Activity                                              | Section                                         | Info Status          |                        |
|                                       | Activity                                              | Section                                         |                      | Completed Section      |
| erved Area                            | A - Selezione Corso                                   |                                                 |                      |                        |
| out                                   |                                                       | Documentazione richiesta                        | <b>() (</b>          |                        |
| nge Password                          |                                                       | Elenco tipi corso                               | 1                    |                        |
|                                       |                                                       | Elenco Corsi                                    |                      |                        |
| rar's Offico                          |                                                       | Elence Percersi                                 |                      |                        |
| ission test                           |                                                       |                                                 |                      |                        |
| uation test                           |                                                       | Riepilogo scelta didattica                      |                      |                        |
| e Exams                               | B - Conferma dati anagrafici                          |                                                 |                      |                        |
| lment                                 |                                                       | Autodichiarazione e Informativa privacy         |                      |                        |
| ty Declaration                        |                                                       |                                                 |                      |                        |
| ntamenti ritiro badge                 |                                                       | Conferma Dati Anagrafici                        |                      |                        |
| ational mobility                      | C - Inserimento o modifica documento di identità      |                                                 |                      |                        |
|                                       |                                                       | Riepilogo Documenti di Identità                 | <b>()</b>            |                        |
| ost Laurea                            | D - Inserimento Foto                                  |                                                 |                      |                        |
| sity information                      |                                                       |                                                 |                      |                        |
| ation for students                    |                                                       | Upload Foto                                     |                      |                        |
|                                       | E - Titoli di accesso                                 |                                                 |                      |                        |
|                                       |                                                       | Dettaglio Titoli di Accesso                     | <b>1</b>             |                        |
|                                       | F - Immatricolazione                                  |                                                 | 1                    |                        |
|                                       |                                                       | Dati immatricolazione                           | 1                    |                        |
|                                       |                                                       | Conferma Dati immatricolazione                  |                      |                        |
|                                       | Immatricolazione                                      |                                                 |                      |                        |
|                                       |                                                       |                                                 |                      |                        |
| zione completata. Errori nella visual |                                                       |                                                 |                      | A Takaraat             |

| Information for students |                                                                                                    | <u>_</u> |
|--------------------------|----------------------------------------------------------------------------------------------------|----------|
|                          | IMMATRICOLAZIONI A.A. 2014/15 AI CORSI DI LAUREA DI III LIVELLO                                                                                                    |          |
|                          | (Master di I e II Livello, Corsi di Aggiornamento Professionale, Corsi di Formazione, Corsi di Perfezionamento, Summer School,<br>Corsi di Dottorato (D.M. 45/2013), Scuole di Specializzazione, Specializzazione di Attività di Sostegno, Tirocinio Formativo Attivo)                                                                                                    |          |
|                          | Documentazione necessaria                                                                                                    |          |
|                          | <ul> <li>Codice Fiscale</li> <li>Copia scansionata (fronte/retro) di un documento di identità in corso di validità</li> <li>Foto tessera (35x40mm) in formato digitale .JPG, .JPEG, .Pjpeg, .Bmp</li> <li>Copia scansionata del Certificato se s'intende dichiarare un'invalidità</li> <li>Copia scansionata di documenti richiesti da evenuale bando di concorso</li> <li>Carta di credito se si desidera pagare online alla fine della procedura</li> </ul> |          |
|                          | Contatti utili (attivi dal lunedi al venerdi dalle ore 9.30 alle 13)                                                                                                    |          |
|                          | <ul> <li>master-corsi@unisi.it - tel. 0577.235040</li> <li>specializzazioni@unisi.it - tel. 0577.233109</li> <li>tfa-sportelloonline@unisi.it (Specializzazioni attività di Sostegno)</li> <li>urp@unisi.it - tel. 0577.232111 - n. verde 800.221644 (attivo in Italia solo da rete fissa)</li> </ul>                                                                                                    |          |
|                          |                                                                                                    |          |
|                          | Indietro                                                                                                    |          |
| A Fine                   | 🖉 Internet 🖓 🗸                                                                                                    | € 100% · |

In the next page you have to choose "Training courses". Should there be the Italian version only, please choose "Corso di Formazione".

| A 1 2 3 4 >>                                                                      |                                                                                                    |
|-----------------------------------------------------------------------------------|----------------------------------------------------------------------------------------------------|
| Immatricolazione: Scelta tipologia corso                                          | Legend:                                                                                                    |
| Selezionare il tipo di corso per cui effettuare la procedura di Immatricolazione. |                                                                                                    |
|                                                                                   | * Mandatory Field                                                                                                    |
| Scelta tipologia corso                                                            |                                                                                                    |
|                                                                                   | Check List                                                                                                    |
|                                                                                   |                                                                                                    |
| O Master di Secondo Livello                                                       |                                                                                                    |
| Summer school                                                                     |                                                                                                    |
| Training courses                                                                  | -                                                                                                    |
|                                                                                   |                                                                                                    |
| Indietro Avanti                                                                   |                                                                                                    |
|                                                                                   |                                                                                                    |
|                                                                                   |                                                                                                    |
|                                                                                   |                                                                                                    |
|                                                                                   | N                                                                                                    |
|                                                                                   | A 1 2 3 4 >><br>Immatricolazione: Scelta tipologia corso<br>Selezionare il tipo di corso per cui effettuare la procedura di Immatricolazione.<br>Scelta tipologia corso<br>O corso di Laurea<br>O corso di Laurea<br>O corso di Lourea<br>O corso di Lourea<br>O corso di Laurea<br>O corso di Laurea<br>O corso di Lourea<br>O corso di Lourea<br>O corso di Laurea<br>O corso di Laur |

In the next window you have to flag "Corso di formazione in Influenza", of the Dipartimento di Medicina Molecolare e dello Sviluppo (Department of Molecular and Developmental Medicine) and then click the blue button below.

| Home                                       |                                                                                 |                                                                        |  |            |            |            |               |      |
|--------------------------------------------|---------------------------------------------------------------------------------|------------------------------------------------------------------------|--|------------|------------|------------|---------------|------|
| Registered<br>MARIA ROSSI                  | Immatricolazione:         Selezionare il corso per cui eff         Scelta corso | 3 4 5 >><br>Scelta corso<br>fettuare la procedura di Immatricolazione. |  |            | Legend     | :<br>Field |               |      |
|                                            | Dipartimento                                                                    | Corso                                                                  |  |            | Check List |            |               |      |
| Reserved Area                              |                                                                                 |                                                                        |  |            |            |            |               |      |
| ▶ Logout                                   |                                                                                 | CORSO DI FORMAZIONE IN INFLUENZA                                       |  |            |            |            |               |      |
| Change Password                            |                                                                                 |                                                                        |  |            |            |            |               |      |
| Home Registrar's Office Admission test     | Indietro Avanti                                                                 |                                                                        |  |            |            |            |               |      |
| Evaluation test     State Exams            |                                                                                 |                                                                        |  |            |            |            |               |      |
| <ul> <li>Enrolment</li> </ul>              |                                                                                 |                                                                        |  |            |            |            |               |      |
| <ul> <li>Invalidity Declaration</li> </ul> |                                                                                 |                                                                        |  |            |            |            |               | ~    |
| 1 Fine                                     |                                                                                 |                                                                        |  | 😌 Internet |            | • •        | <b>a</b> 100% | • ,; |

You will read a confirmation of the selected course, with a list of all the details. Confirm.

| Registered<br>MARIA ROSSI                     | Conferma scelta Corso<br>Controllare nel riepilogo sottostante le sce<br>altrimenti utilizzare il pulsante [Indietro] | 1 >><br>elte effettuate. Se corrette, procedere cliccando sul pulsante blu [Con<br>per apportare le modifiche. | ferma], | Legend:                     |
|-----------------------------------------------|----------------------------------------------------------------------------------------------------|----------------------------------------------------------------------------------------------------|---------|-----------------------------|
| Reserved Area                                 | Tipo domanda di immatricolazione                                                                                      |                                                                                                    |         |                             |
| > Logout                                      | Faculty                                                                                                    |                                                                                                    |         |                             |
| Channe Deserved                               | Tipo di Titolo di Studio                                                                                              | Attestato di partecipazione                                                                                    |         |                             |
| <ul> <li>Change Password</li> </ul>           | Tipo di Corso                                                                                                    | Training courses                                                                                               |         |                             |
|                                               | Anno Accademico                                                                                                    |                                                                                                    |         |                             |
| Home                                          | Corso                                                                                                    | CORSO DI FORMAZIONE IN INFLUENZA                                                                               |         |                             |
| Registrar's Office                            |                                                                                                    |                                                                                                    |         |                             |
| <ul> <li>Admission test</li> </ul>            | Percorso                                                                                                    | PERCORSO COMUNE                                                                                                |         |                             |
| <ul> <li>Evaluation test</li> </ul>           |                                                                                                    |                                                                                                    |         |                             |
| <ul> <li>State Exams</li> </ul>               | Indietro Conferma                                                                                                    |                                                                                                    |         |                             |
| <ul> <li>Enrolment</li> </ul>                 | $\sum$                                                                                                    |                                                                                                    |         |                             |
| <ul> <li>Invalidity Declaration</li> </ul>    |                                                                                                    |                                                                                                    |         |                             |
| <ul> <li>Appuntamenti ritiro badge</li> </ul> | <b>—</b>                                                                                                    |                                                                                                    |         |                             |
| International mobility                        | -                                                                                                    |                                                                                                    |         |                             |
| Guide                                         |                                                                                                    |                                                                                                    |         | ~                           |
| 1 Fine                                        |                                                                                                    |                                                                                                    |         | 🗿 Internet 🛛 🖓 🔹 🔍 100% 🔹 💡 |

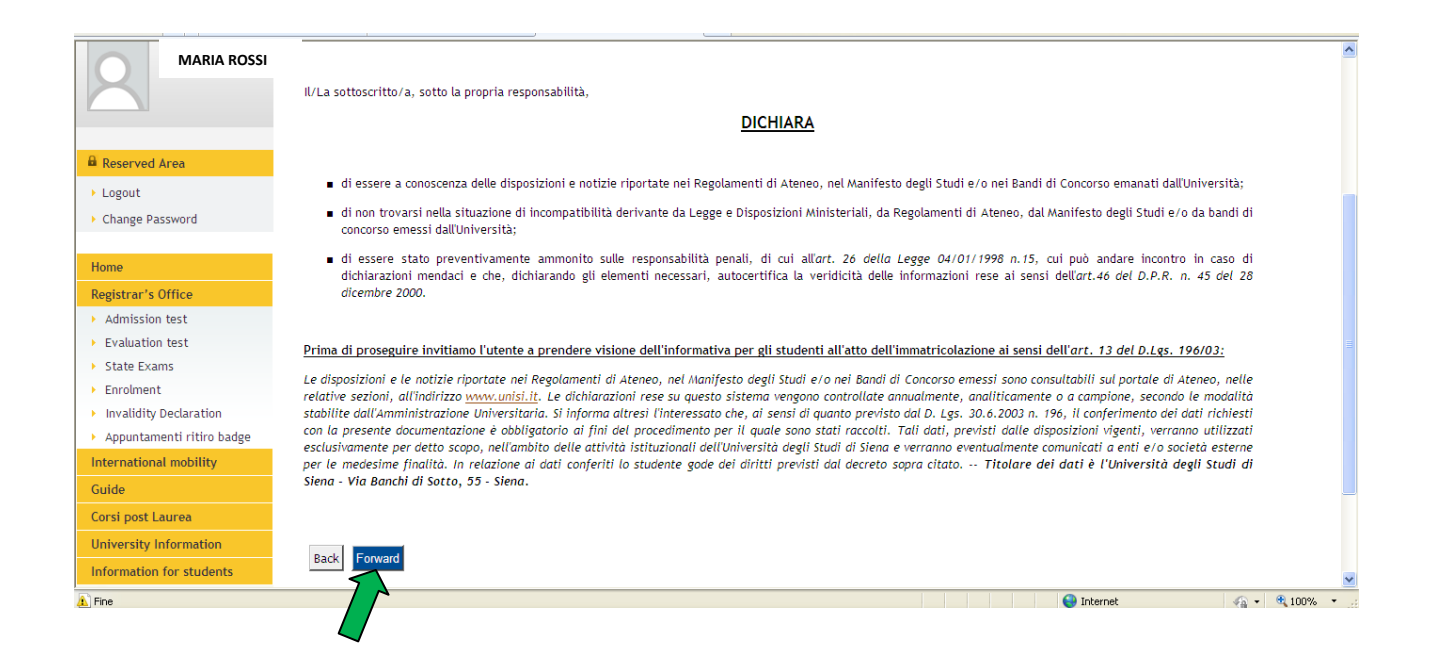

|                                                   |                                                                                                    | _  |
|---------------------------------------------------|----------------------------------------------------------------------------------------------------|----|
|                                                   | Telephone                                                                                                  |    |
|                                                   | Current address is the same as permanent address Y                                                         |    |
|                                                   | Clit Permanent Address Use the link to edit Permanent Address                                              |    |
|                                                   |                                                                                                    |    |
|                                                   | Delivery Details                                                                                           |    |
|                                                   | Email                                                                                                    |    |
|                                                   | Mobile phone                                                                                               |    |
|                                                   | Mobile phone operator                                                                                      |    |
|                                                   | l agree to the handling of my Personal Data pursuant to Y<br>art. 7 of Leg. decree no. 196 of 30 June 2003 |    |
|                                                   | I agree to the transmission of my Personal Data in Y<br>compliance with current legislation                |    |
|                                                   | I agree to the disclosure of my Personal details in Y<br>accordance with current legislation               |    |
|                                                   | Edit Delivery Details Use the link to edit Delivery Details                                                | i. |
|                                                   | Data Bank Account (Refunds)                                                                                |    |
|                                                   | Refound methods                                                                                            |    |
|                                                   | Edit Bank Account Refund Data Use the link to edit Bank Account Refund Details                             |    |
|                                                   | Data Bank Account (Payments)                                                                               |    |
|                                                   | Hath of a Downest                                                                                          |    |
|                                                   | Method of Payment                                                                                          |    |
|                                                   | E off Bank Account Payment Data use the link to edit bank Account Payment Details                          | J  |
|                                                   | Indietro Conferma                                                                                          | -  |
| 🚺 Operazione completata. Errori nella visualizza: | one della paging 👗                                                                                         |    |
|                                                   |                                                                                                    |    |
|                                                   |                                                                                                    |    |

| Home                               |                                                                                                    |              |
|------------------------------------|----------------------------------------------------------------------------------------------------|--------------|
| Registered                         | [] << 2 C 1 D 1 >>                                                                                                |              |
|                                    | Identification Documentation                                                                                      | Legend:      |
| MARIA ROSSI                        | Please Insert personal data of a valid identity document and attach the scanned copy (front/back) of the document | <u> </u>     |
| X                                  | submitted (mandatory).                                                                                            | Check List   |
|                                    | r Identity document submitted                                                                                     |              |
|                                    | No ID document inserted                                                                                           |              |
| Reserved Area                      |                                                                                                    |              |
| ▶ Logout                           | [Upload a new identity card/passport]                                                                             |              |
| Change Password                    |                                                                                                    |              |
|                                    | Previous Continue                                                                                                 |              |
| Home                               |                                                                                                    |              |
| Registrar's Office                 |                                                                                                    |              |
| <ul> <li>Admission test</li> </ul> |                                                                                                    |              |
| Construction and                   |                                                                                                    |              |
| 1 Fine                             | 😔 Internet                                                                                                    | 🖓 • 🔍 100% • |

| Home                                         |                                                                                                    |                              |
|----------------------------------------------|----------------------------------------------------------------------------------------------------|------------------------------|
| Registered MARIA ROSSI                       | Image: Second state state sta | Legend:<br>* Mandatory Field |
| Reserved Area     Logout     Change Password | Type of document*                                                                                                    | Check List                   |
| Home Registrar's Office Admission test       | Back Forward                                                                                                    | t ≼ + & 100% -               |

| Home                               |                          |                                 |  |            |                   |             |     |
|------------------------------------|--------------------------|---------------------------------|--|------------|-------------------|-------------|-----|
| Registered                         | 🖄 << 2 C 1               | D 1 >>                          |  |            |                   |             |     |
|                                    | Confirm the details of y | your proof of identity uploaded |  |            | Legend:           |             |     |
| MARIA ROSSI                        | Identification Document  | ation                           |  |            | * Mandatory Field |             |     |
|                                    | Type of document         | Passport                        |  |            |                   |             | - [ |
|                                    | Number                   | 54654654654                     |  |            | Check List        |             |     |
| Reserved Area                      | Locatione issued         | Italia                          |  |            |                   |             |     |
| h Lengut                           | Date issued              | 01/01/2010                      |  |            |                   |             |     |
| Logout                             | Expiratione date         | 01/01/2020                      |  |            |                   |             |     |
| Change Password                    |                          |                                 |  |            |                   |             |     |
| Home                               | Back                     |                                 |  |            |                   |             |     |
| Registrar's Office                 |                          |                                 |  |            |                   |             |     |
| <ul> <li>Admission test</li> </ul> |                          |                                 |  |            |                   |             |     |
| Fine                               | *                        |                                 |  | 😜 Internet | <i>f</i> a •      | <b>100%</b> | -   |

| Registered<br>MARIA ROSSI                     | Image: Constraint of the copy of your identity document of the copy of your identity documen when the attachment appears in the "attachment appears in the "attachment | Legend:    |  |                           |
|-----------------------------------------------|----------------------------------------------------------------------------------------------------|------------|--|---------------------------|
|                                               | Type of document                                                                                                    | Passport   |  | C Dettaglio               |
| A Poserved Area                               | Number                                                                                                    | 54654654   |  |                           |
| - Reserved Area                               | Location issued                                                                                                    | Italia     |  | Modifica                  |
| Logout                                        | Date issued                                                                                                    | 01/01/2010 |  | Elimina                   |
| Change Password                               | Expiration date                                                                                                    | 01/01/2020 |  |                           |
| Home                                          | List of attachments                                                                                                    |            |  | Informazione              |
| Registrar's Office                            |                                                                                                    |            |  |                           |
| <ul> <li>Admission test</li> </ul>            | Attachments                                                                                                    |            |  |                           |
| <ul> <li>Evaluation test</li> </ul>           | There are no attachments                                                                                                    |            |  |                           |
| <ul> <li>State Exams</li> </ul>               |                                                                                                    |            |  |                           |
| <ul> <li>Enrolment</li> </ul>                 | Enclose the attachment                                                                                                    |            |  |                           |
| Invalidity Declaration                        |                                                                                                    |            |  |                           |
| <ul> <li>Appuntamenti ritiro badge</li> </ul> | Back Forward                                                                                                    |            |  |                           |
| International mobility                        |                                                                                                    |            |  |                           |
| Guide                                         |                                                                                                    |            |  | ~                         |
| 1 Fine                                        |                                                                                                    |            |  | 😂 Internet 🦓 🔹 🎕 100% 🔹 🛒 |

| Registered<br>MARIA ROSSI                     | Attachment to the ID document<br>Please point out the name and the description of the fill document (front/back), click on the blue button (for<br>Identification Documentation | ><br>ile to enclose, click on "choose the file", select the file with the<br>rward). | Legend:<br>Mandatory Field |
|-----------------------------------------------|----------------------------------------------------------------------------------------------------|--------------------------------------------------------------------------------------|----------------------------|
| R Percenved Area                              | Type of document                                                                                                    | Passport                                                                             |                            |
| Reserved Area                                 | Number                                                                                                    | 54654654                                                                             |                            |
| ▶ Logout                                      | Location issued                                                                                                    | Italia                                                                               |                            |
| <ul> <li>Change Password</li> </ul>           | Date issued                                                                                                    | 01/01/2010                                                                           | ∃                          |
|                                               | Expiration date                                                                                                    | 01/01/2020                                                                           |                            |
| Home                                          |                                                                                                    |                                                                                      |                            |
| Registrar's Office                            | Document's detail                                                                                                    |                                                                                      |                            |
| <ul> <li>Admission test</li> </ul>            | Name attached file*                                                                                                    |                                                                                      |                            |
| <ul> <li>Evaluation test</li> </ul>           | Description attached file*                                                                                                    | ~                                                                                    |                            |
| State Exams                                   |                                                                                                    |                                                                                      |                            |
| <ul> <li>Enrolment</li> </ul>                 |                                                                                                    |                                                                                      |                            |
| Invalidity Declaration                        | Attached file                                                                                                    | Sfoglia                                                                              |                            |
| <ul> <li>Appuntamenti ritiro badge</li> </ul> |                                                                                                    | 7                                                                                    |                            |
| International mobility                        | Back Forward                                                                                                    |                                                                                      |                            |
| Guide                                         |                                                                                                    |                                                                                      | ~                          |
| 1 Fine                                        |                                                                                                    |                                                                                      | 😜 Internet 🦓 👻 🕄 100% 👻    |

| Registered                                    | <u>i</u> «                                             | 2 C 1 D 1                                                                         | »»          |                     |  |            |           | 2        |
|-----------------------------------------------|--------------------------------------------------------|-----------------------------------------------------------------------------------|-------------|---------------------|--|------------|-----------|----------|
| MARIA ROSSI                                   | Documento<br>Upload the copy of y<br>When the attachme | di identità<br>your identity document submitte<br>nt appears in the "attachment l | Che         | Legend:<br>ock List |  |            |           |          |
|                                               | Type of document                                       | t                                                                                 | Passport    |                     |  | Set Det    | ttaglio   |          |
| Reserved Area                                 | Number                                                 |                                                                                   | 54654654654 |                     |  |            | 110-      |          |
|                                               | Location issued                                        |                                                                                   | Italia      |                     |  | Moc        | ппса      |          |
| Logout                                        | Date issued                                            |                                                                                   | 01/01/2010  |                     |  | 💮 Eli      | mina      |          |
| Change Password                               | Expiration date                                        |                                                                                   | 01/01/2020  |                     |  |            |           |          |
| Home                                          | List of attack                                         | hments                                                                            |             |                     |  | UInfo      | ormazione |          |
| Registrar's Office                            |                                                        |                                                                                   |             |                     |  |            |           |          |
| <ul> <li>Admission test</li> </ul>            | Attachments                                            |                                                                                   |             |                     |  |            |           |          |
| <ul> <li>Evaluation test</li> </ul>           | Titolo                                                 | Descrizione                                                                       | Azioni      |                     |  |            |           |          |
| <ul> <li>State Exams</li> </ul>               | Theorem                                                | Descrizione                                                                       | AZIOIII     |                     |  |            |           |          |
| <ul> <li>Enrolment</li> </ul>                 | pass                                                   | passaporto                                                                        |             | S 🖻 🔘               |  |            |           |          |
| Invalidity Declaration                        |                                                        |                                                                                   | 1           |                     |  |            |           |          |
| <ul> <li>Appuntamenti ritiro badge</li> </ul> | Enclose the atta                                       | achment                                                                           |             |                     |  |            |           |          |
| International mobility                        |                                                        |                                                                                   |             |                     |  |            |           |          |
| Guide                                         | Back Forward                                           |                                                                                   |             |                     |  |            |           |          |
| Corsi post Laurea                             | 7 2                                                    |                                                                                   |             |                     |  |            |           |          |
| Operazione completata. Errori nella visu      | ializzazione della p                                   |                                                                                   |             |                     |  | 😜 Internet | • •       | 🔍 100% 🔹 |

| Home                                           |                       |                   |                 |                |                 |            |                 |            |   |            |                                                                                                    |       |
|------------------------------------------------|-----------------------|-------------------|-----------------|----------------|-----------------|------------|-----------------|------------|---|------------|----------------------------------------------------------------------------------------------------|-------|
| Registered                                     | <u></u>               | 2 C 1             | D 1 .           | >>             |                 |            |                 |            |   |            |                                                                                                    |       |
|                                                | Identificati          | on Docum          | entation        |                |                 |            |                 |            |   |            | Legend:                                                                                                    |       |
| MARIA ROSSI                                    | Please Insert pers    | onal data of a va | lid identity do | cument and att | ach the scanned | l copy (fr | ont/back) of th | e document |   |            | <u> </u>                                                                                                    |       |
|                                                | submitted (manda      | itory).           |                 |                |                 |            |                 |            |   |            | Check List                                                                                                    |       |
|                                                | Identity docur        | ment submitte     | d b             |                |                 |            |                 |            | 1 |            | Ocumento Valido                                                                                                    |       |
| Reserved Area                                  | Type of               | Number            | Location        | Date issued    | Expiration      | Stato      | Presenza        | Azioni     |   |            | Ocumento Scaduto                                                                                                    |       |
| ► Logout                                       | document              |                   |                 |                |                 |            | uneguti         |            |   |            | Dettaglio documento                                                                                                    |       |
| Change Password                                | Passport              | 54654654654       | Italia          | 01/01/2010     | 01/01/2020      | 0          | Yes             | <u> </u>   |   |            | <u></u>                                                                                                    |       |
|                                                |                       |                   |                 |                |                 |            |                 |            |   |            | Cancella documento                                                                                                    |       |
| Home                                           | Previous Cont         | inue              |                 |                |                 |            |                 |            |   |            |                                                                                                    |       |
| Registrar's Office                             | $\overline{}$         |                   |                 |                |                 |            |                 |            |   |            |                                                                                                    |       |
| <ul> <li>Admission test</li> </ul>             |                       |                   |                 |                |                 |            |                 |            |   |            |                                                                                                    |       |
| <ul> <li>Evaluation test</li> </ul>            |                       |                   |                 |                |                 |            |                 |            |   |            |                                                                                                    |       |
| <ul> <li>State Exams</li> </ul>                |                       |                   |                 |                |                 |            |                 |            |   |            |                                                                                                    |       |
| <ul> <li>Enrolment</li> </ul>                  |                       |                   |                 |                |                 |            |                 |            |   |            |                                                                                                    |       |
| Invalidity Declaration                         |                       |                   |                 |                |                 |            |                 |            |   |            |                                                                                                    | ~     |
| 🛕 Operazione completata. Errori nella visualiz | zazione della pagina. |                   |                 |                |                 |            |                 |            |   | 😝 Internet | A      A     A  A     A     A | , • , |

|                                               | Places advected as a basis of the second descent the fillen and a | and the block both a colored the shake (colored shake)                          |            | <u> </u>          |
|-----------------------------------------------|-------------------------------------------------------------------|---------------------------------------------------------------------------------|------------|-------------------|
|                                               | then click on the blue button (forward) to continue with the      | ress the blue button to upload the photo (upload photo),<br>e registration.     |            | * Mandatory Field |
|                                               | Preview photo                                                     |                                                                                 | Sfoglia    | Check List        |
| Reserved Area                                 |                                                                   | The size of the photo must be 35x40mm The file<br>format must be jpg, jpeg, bmp |            |                   |
| ▶ Logout                                      |                                                                   | upload photo                                                                    |            |                   |
| Change Password                               |                                                                   | 7                                                                               |            |                   |
| Home                                          |                                                                   |                                                                                 |            |                   |
| Registrar's Office                            |                                                                   |                                                                                 |            |                   |
| Admission test                                |                                                                   |                                                                                 |            |                   |
| Evaluation test                               |                                                                   |                                                                                 |            |                   |
| State Exams                                   |                                                                   |                                                                                 |            |                   |
| Enrolment                                     |                                                                   |                                                                                 |            |                   |
| Invalidity Declaration                        |                                                                   |                                                                                 |            |                   |
| <ul> <li>Appuntamenti ritiro badge</li> </ul> |                                                                   |                                                                                 |            |                   |
| International mobility                        |                                                                   |                                                                                 |            |                   |
| Guide                                         | Note: to upload personal photo click on 'Upload                   |                                                                                 |            |                   |
| Corsi post Laurea                             | photo                                                             |                                                                                 |            |                   |
| University Information                        | Pack Forward                                                      |                                                                                 |            |                   |
| Information for students                      | back roward                                                       |                                                                                 |            |                   |
| 1 Fine                                        |                                                                   |                                                                                 | 😜 Internet | : 🖓 • 🔍 100% •    |

In the next page please select the following options:

- Tipo di immatricolazione: "Immatricolazione standard";
- Anno accademico: "2015/2016";
- Data di prima immatricolazione: insert the date of your enrolment at University of Siena database;
- Ateneo di prima immatricolazione: "University of Siena" or "Università degli Studi di Siena";
- Stato occupazionale: "Studente lavoratore".

| Registered                                    | 🖄 « 1 D 1 2                                                           |            | <u>_</u>          |
|-----------------------------------------------|-----------------------------------------------------------------------|------------|-------------------|
|                                               | Immatricolazione: Dati immatricolazione                               |            | Legend:           |
| MARIA ROSSI                                   | inserire gli ulteriori dati richiesti necessari all'immatricolazione. |            |                   |
|                                               | - Ties di impetricelazione -                                          | _          | * Mandatory Field |
|                                               | Tipo:* Immatricolazione standard 🗹                                    |            | Check List        |
| Reserved Area                                 | 🗆 Dati prima immatricolazione nel sistema universitario italiano      | 1          |                   |
| ▶ Logout                                      | Anno Accademico:*                                                     |            |                   |
| Change Password                               | nel sistema universitario italiano:                                   |            |                   |
|                                               | Ateneo di prima immatricolazione University of Siena -                |            |                   |
| Home                                          |                                                                       |            |                   |
| Registrar's Office                            | Ulteriori dati                                                        | ]          |                   |
| Admission test     Evaluation test            | Portatore di handicap:" O Si 💿 No                                     |            |                   |
| State Exams                                   | Stato Occupazionale:* studente lavoratore                             |            |                   |
| <ul> <li>Enrolment</li> </ul>                 |                                                                       | 1          |                   |
| Invalidity Declaration                        | Indietro Avanti                                                       |            |                   |
| <ul> <li>Appuntamenti ritiro badge</li> </ul> |                                                                       |            |                   |
| International mobility                        |                                                                       |            |                   |
| Guide                                         |                                                                       |            | <b>~</b>          |
| 1 Fine                                        |                                                                       | 😜 Internet | 🖓 • 🔍 100% • 🛒    |

| Change Password                               | Tipo di Corso                        | Training courses                 |          | <u> </u>     |
|-----------------------------------------------|--------------------------------------|----------------------------------|----------|--------------|
|                                               | Tipo domanda di immatricolazione     | Immatricolazione standard        |          |              |
| Home                                          | Corso                                | CORSO DI FORMAZIONE IN INFLUENZA |          |              |
| Registrar's Office                            |                                      |                                  |          |              |
| <ul> <li>Admission test</li> </ul>            | Percorso                             | PERCORSO COMUNE                  | _        |              |
| <ul> <li>Evaluation test</li> </ul>           |                                      |                                  |          |              |
| <ul> <li>State Exams</li> </ul>               | Dati immatricolaziono al Sictoma I   |                                  |          |              |
| <ul> <li>Enrolment</li> </ul>                 | Dati ininati icolazione al sistema i |                                  |          |              |
| Invalidity Declaration                        | A.A. Immatricolazione SU             |                                  |          |              |
| <ul> <li>Appuntamenti ritiro badge</li> </ul> | Data Immatricolazione SU             |                                  |          |              |
| International mobility                        | Ateneo Immatricolazione SU           | University of Siena              |          |              |
| Guide                                         |                                      |                                  |          |              |
| Corsi post Laurea                             | Dati di invalidità                   |                                  |          |              |
| University Information                        | Portatoro di bandican                | No                               |          |              |
| Information for students                      | Portatore di handicap                | 110                              |          |              |
|                                               | 👝 Altri Dati di Immatricolazione     |                                  |          |              |
|                                               |                                      |                                  |          |              |
|                                               | Tipologia didattica                  |                                  |          |              |
|                                               | Stato occupazionale                  | studente lavoratore              |          |              |
|                                               | Sede                                 | Siena                            |          |              |
|                                               | Indietro Conferma                    |                                  |          |              |
| 1 Fine                                        |                                      |                                  | Internet | 🖓 = 🔍 100% = |
|                                               |                                      |                                  |          |              |
|                                               |                                      |                                  |          |              |

| Registered<br>MARIA ROSSI                                                                                                    |                                                                                                    | Legend:<br>Check List            |        |   |
|----------------------------------------------------------------------------------------------------|----------------------------------------------------------------------------------------------------|----------------------------------|--------|---|
| Reserved Area     Logout     Change Password                                                                                         | Per allegare ulteriori documenti richiesti, cliccare sul pulsante blu [Inserisci allegato]. Eventuali allegati inseriti       Image: Second Second Seco | Dettaglio<br>Modifica<br>Elimina |        |   |
| Home<br>Registrar's Office                                                                                                    | Lista allegati                                                                                                    | Informazione                     |        |   |
| <ul> <li>Evaluation test</li> <li>State Exams</li> <li>Enrolment</li> <li>Study qualification</li> <li>Self cartification</li> </ul> | Allegati presenti<br>Non sono al momento presenti documenti allegati<br>Inserisci allegato                                                                                                    |                                  |        |   |
| Sett-certification     Invalidity Declaration     Appuntamenti ritiro badge     International mobility                               | Indietro Avanti                                                                                                    |                                  | 100% • | 2 |

| Home                               |                                                                         |                                                                       |       |                          |
|------------------------------------|-------------------------------------------------------------------------|-----------------------------------------------------------------------|-------|--------------------------|
| Registered                         | Immatricolazione                                                        |                                                                       |       |                          |
|                                    | Controllare i dati riepilogati inseriti dura<br>precedere al pagamento. | ante la procedura di Immatricolazione. Se i dati sono corretti è poss | ibile |                          |
| IVIARIA ROSSI                      | Dati Immatricolazione                                                   |                                                                       | _     |                          |
|                                    | Anno Accademico                                                         | 2014                                                                  |       |                          |
| Reserved Area                      | Faculty                                                                 | LAW                                                                   |       |                          |
| Logout                             | Tipo di Titolo di Studio                                                | Attestato di partecipazione                                           |       |                          |
| clo D l                            | Tipo di Corso                                                           | Training courses                                                      |       |                          |
| Change Password                    | Tipo di immatricolazione                                                | Immatricolazione standard                                             |       |                          |
| Home                               | Corso                                                                   | CORSO DI FORMAZIONE IN INFLUENZA                                      | _     |                          |
| Registrar's Office                 |                                                                         |                                                                       |       |                          |
| <ul> <li>Admission test</li> </ul> | Percorso                                                                | PERCORSO COMUNE                                                       |       |                          |
| Evaluation test                    |                                                                         |                                                                       |       |                          |
| State Exams                        | – Dati immatricolazione al Siste                                        | ema Universit                                                         |       |                          |
| Enrolment                          |                                                                         |                                                                       |       |                          |
| Study qualification                | A.A. Immatricolazione SU                                                | 2014/2015                                                             |       |                          |
| Self-certification                 | Data Immatricolazione SU                                                | 29/04/2015                                                            |       |                          |
| Invalidity Declaration             | Ateneo Immatricolazione SU                                              | University of Siena - TEST                                            |       |                          |
| Appuntamenti ritiro badge          |                                                                         |                                                                       |       |                          |
| International mobility             | Dati di invalidità                                                      |                                                                       | _     |                          |
| Guide                              | Portatore di bandican                                                   | No                                                                    |       |                          |
| Corsi post Laurea                  | restatore of hundreap                                                   | 110                                                                   | ]     |                          |
| University Information             | Annulla Immatricolazione                                                |                                                                       |       |                          |
| Information for students           |                                                                         | 1                                                                     |       |                          |
|                                    | Stampa Promemona di Immatricolazione                                    | I                                                                     |       |                          |
|                                    | Effettua Pagamento                                                      |                                                                       |       |                          |
|                                    |                                                                         |                                                                       |       |                          |
|                                    |                                                                         |                                                                       |       |                          |
|                                    |                                                                         |                                                                       |       |                          |
|                                    |                                                                         |                                                                       |       | 2012 @ hu //ON = Chircol |
|                                    |                                                                         |                                                                       |       | 2012 © by KION a CINECA  |

Please **remember to print the enrolment memo** ("Stampa promemoria di immatricolazione") **before** making the payment ("Effettua pagamento").

You can now **pay** for your enrolment ("Effettua pagamento") by card following the instructions. The payment will include the registration fee to the course (500,00  $\in$ ) <u>plus</u> the administrative fee (16,00  $\in$ ).

# Please send a pdf copy of the enrolment memo and of the receipt of payment to schoolflu2016@unisi.it

## **END**